|                    | LANDESAMT FÜR UMWELT,  <br>LANDWIRTSCHAFT  <br>UND GEOLOGIE |  |
|--------------------|-------------------------------------------------------------|--|
|                    | Abteilung 6 Naturschutz, Landschaftspflege                  |  |
|                    | Halsbrücker Str. 31a, 09599 Freiberg                        |  |
|                    | Internet: http://www.smul.sachsen.de/lfulg                  |  |
| •                  | •                                                           |  |
| Bearbeiter:        | H. Blischke                                                 |  |
| E-Mail:            | Heiner.Blischke@smul.sachsen.de                             |  |
| Tel.:              | 03731 294-2201; Fax: 03731 294-2099                         |  |
| Redaktionsschluss: | 31.01.2020                                                  |  |
|                    |                                                             |  |

Version 1.0

# Anleitung zur Nutzung der Schnittstelle ornitho.de-MultiBaseCS

Das LfULG in Freiberg hat im Jahr 2017 die Erstellung einer Schnittstelle für <u>eigene</u> Vogel-Beobachtungen eines Ornitho.de-Nutzers oder eines MultiBaseCS-Nutzers beauftragt und in Zusammenarbeit mit der 34u GmbH (Entwickler MultiBaseCS), Biolovision Sarl (Entwickler ornitho.de) und dem Dachverband Deutscher Avifaunisten e.V. (DDA; Betreiber ornitho.de) realisieren lassen.

### 1. <u>Eigene</u> Beobachtungen in Ornitho.de nach MultiBaseCS Professional überführen ornitho.de > MultiBaseCS

#### a) Abruf über eine MultiBaseCS-Einzelplatzlizenz

Vor allem bei der ersten bzw. testweisen Nutzung der Schnittstelle sollte eine neue und leere MultiBaseCS-Datenbank angelegt werden (Programmreiter "MultiBaseCS" dort dann "Neue MultiBaseCS Datenbank anlegen"…). In diese leere Datenbank sollte dann die passende Beobachter-GUID (d.h. der eigene Beobachter-Name) im MultiBaseCS xml-Format importiert werden. Anleitung siehe Fußnote<sup>1</sup>. Alternativ kann in den Stammdaten auch eine neue Beobachter-GUID angelegt werden.

<sup>&</sup>lt;sup>1</sup> Anleitung für den Export und Import eines einzelnen Beobachters: Beobachter in den Stammdaten mit der rechten Maustaste mit einer Exportmarkierung versehen, wechseln auf den Reiter "Export" und dort "MultiBaseCS Datenbank" auswählen und im Export-Menü die Option "keine Beobachtungen exportieren" und das Format "MultiBaseCS 4 XML-Datei (\*xml)" sowie im Fenster "Export von Stammdaten"

Es muss in der Datenbank, in die die ornitho.de-Beobachtungen importiert werden sollen, ein Beobachter zur Zuordnung der Datensätze vorhanden sein, ansonsten können keine ornitho.de-Daten importiert werden.

Danach kann der Import gestartet werden. Klicken Sie dazu auf den Menü-Reiter "Import" und dann auf den Eintrag "Online Portale" und wählen "ornitho.de" aus.

Es erscheint ein Eingabefenster für die ornitho.de-Zugangsdaten:

| mport aus dem Port<br>Bitte geben Sie Ihre Z | t <b>al omitho.de</b><br>Zugangsdaten zum Portal omitho.de ein. | DDA |  |
|----------------------------------------------|-----------------------------------------------------------------|-----|--|
| Zugangsdaten zum P                           | ortal ornitho.de                                                |     |  |
| E-Mail Adresse                               | @t-online.de                                                    |     |  |
| Kennwort                                     | •••••                                                           |     |  |

Nächstes Fenster zum Einschränken des Zeitraumes der zu importierenden Beobachtungen:

| MultiBaseCS 🛛 🕅                                                                    |                                                                     |   |
|------------------------------------------------------------------------------------|---------------------------------------------------------------------|---|
| Import aus dem Portal ornitho.de<br>Schränken Sie die zu importierenden Daten ein. |                                                                     |   |
| Importdaten einsc                                                                  | nränken                                                             |   |
| Startdatum                                                                         | 01.12.2006                                                          |   |
| Enddatum                                                                           | 12.09.2019                                                          |   |
|                                                                                    |                                                                     | ] |
|                                                                                    | <u>Abbrechen</u> <u>Zurück</u> <u>W</u> eiter <u>F</u> ertigstellen |   |

Maßgebend ist hier das Änderungsdatum der Datensätze. Die Datumsangaben schließen das Startdatum und das Enddatum jeweils mit ein.

Im folgenden Fenster ordnen Sie einen Beobachter zu und legen weitere Importoptionen fest:

| ultiBaseCS                                                                                                    |                                                   | 23 |
|----------------------------------------------------------------------------------------------------|---------------------------------------------------|----|
| Import aus dem Portal ornitho.de<br>Legen Sie weitere Importoptionen fest.                                                                                                    |                                                   | C  |
| Weitere Importoptionen                                                                                                    |                                                   |    |
| Beobachter zuordnen     Bischke, Heiner     Image: Comparison of the second second s |                                                   |    |
| Abbrechen                                                                                                    | Zurück Weiter <u>F</u> ertigstellen <u>H</u> ilfe |    |

#### "Geänderte Beobachtungen übernehmen"

In ornitho.de geänderte Beobachtungen werden in die MultiBaseCS-Datenbank übernommen. Ansonsten nur die neu in ornitho.de eingegeben Beobachtungen.

#### "Gemeindezuordnung in das Feld Ortsbezeichnung übernehmen"

Die Angabe des Ortes einer Beobachtung in ornitho.de enthält den Namen der zugehörigen Gemeinde. Mit Häkchen wird der Gemeindename in das MultiBaseCS-Feld "Ortsbezeichnung" übernommen.

#### "Landes- bzw. Kreiszuordnung in das Feld Region übernehmen"

Die Angabe des Ortes einer Beobachtung in ornitho.de enthält die Kürzel des Landkreises und des Bundeslandes. Mit Häkchen werden die entsprechenden Namen in das MultiBaseCS-Feld "Region" übernommen. Um den Vorgaben des LfULG zu entsprechen, muss das Häkchen gesetzt werden.

#### "Detailierte Anzahlwerte in einzelne Zusatzfelder übernehmen"

Mit einem Häkchen sorgen Sie dafür, dass die detailierten Anzahlwerte (z. B. 2 x adulte) nicht nur in das MultiBaseCS-Textfeld "Details zur Anzahl" geschrieben werden, sondern auch in datentechnischer Strukturierung in separate Datenbankfelder (Zusatzfelder). Es wird dringend empfohlen, das Häkchen zu setzen!

Nach Klick auf "Fertigstellen" startet der Import.

Sie können den Import mehrfach wiederholen, ohne dass doppelte Datensätze in Ihrer MultiBaseCS-Datenbank entstehen. Sofern Sie die Importoption "Geänderte Beobachtungen übernehmen" angehakt haben, werden bei einem neuerlichen Import auch die seit dem letzten Import in ornitho.de geänderten Beobachtungen in die MultiBaseCS-Datenbank übernommen. Bedenken Sie dabei, dass Sie Ihre Beobachtungen nur für eine bestimmte Zeit in ornitho.de ändern können. ornitho.de empfiehlt, notwendige Änderungen an den Beobachtungen innerhalb von 30 Tagen durchzuführen.

Sofern Sie zu einem späteren Zeitpunkt keine Änderungen mehr in ornitho.de durchführen oder durchführen können, kann das erste Häkchen auch entfernt werden. Wenn Sie außerdem Ihre aus Ornitho.de stammenden Daten in MultiBaseCS geändert haben, sollten Sie das Häkchen unbedingt herausnehmen, da ansonsten bei einem neuerlichen Export/Import die MultiBaseCS-Datensätze auf den Stand in ornitho.de zurückgesetzt werden.

#### b) Dateibasierter Export/Import

| Alle meine Date | en (anzeigen/bearbeiten/löschen)                           |                      |
|-----------------|------------------------------------------------------------|----------------------|
| Zeitraum        | Donnerstag, 2. Januar 1902 bis Montag, 16. September 2019  |                      |
| Art             | Alle Taxa (Arten, Unterarten, Hybride etc.)                |                      |
| Ort             | alle Orte                                                  |                      |
| Einschränkung   | Meine Beobachtungen Neuzugänge mit Fotos mit Tondokumenten |                      |
|                 | BASIC+GUID V                                               | [Alle meine Exporte] |
| Export          | ▲ 16. Sept. 2019 11:44:52     BASIC+GUID 1 / 26 Meldungen  | Transaktion nº17927  |

Neben dem direkten Abruf von ornitho.de-Daten in eine MultiBaseCS Professional Einzelplatzlizenz hinein (siehe **a**) gibt es auch die Möglichkeit einer dateibasierten Übernahme. Hierfür wird in Ornitho.de unter "Alle meine Daten" die Option "MultiBaseCS-Export+" ausgewählt und das Export-Format "eXtensible Markup Language (XML)" (zweites Symbol von rechts) angeklickt. Es wird eine downloadbare xml-Datei erzeugt.

Diese xml-Datei kann in eine MultiBaseCS Einzelplatzlizenz importiert werden. Hierfür in MultiBaseCS auf den Reiter "Import" klicken und dort im letzten Menüpunkt ganz rechts auf "XML-Importe" und "XML-Ornitho.de" klicken. In dem folgenden Fenster die xml-Datei auswählen und importieren.

Der dateibasierte Export/Import ermöglicht es ornitho.de-Nutzern, eigene Beobachtungen an andere MultiBaseCS-Nutzer – also auch dem LfULG zu übermitteln. Es wird also keine MultiBaseCS-Lizenz benötigt. Die so erzeugte ornitho.de-xml-Datei kann per E-Mail versendet werden.

#### c) Umsetzung der Inhalte einer ornitho.de-Beobachtung in MultiBaseCS

Die Datenstruktur in ornitho.de unterscheidet sich grundlegend von der Datenstruktur in MultiBaseCS. In ornitho.de wird zunächst die (dimensionslose) Gesamtzahl der beobachteten Vögel einer Art dokumentiert und dann im selben Datensatz diese Gesamtzahl (z. B. 20) unter "Details" ggf. aufgeschlüsselt (z.B. 5 Männchen adulte; 5 Weibchen adulte; 10 Pullus/nicht flügge). In MultiBaseCS werden für eine solche Beobachtung üblicherweise mehrere Datensätze angelegt.

Für die Schnittstelle sowie zur Sicherstellung des Prinzips "ein Datensatz in Ornitho.de wird zu einem Datensatz in MultiBaseCS" werden die Ornitho.de-Detailangaben in einzelne MultiBaseCS-**Zusatzfelder** überführt.

Diese Zusatzfelder werden im System MultiBaseCS nicht standardmäßig dargestellt. In der Listenansicht von MultiBaseCS können diese über die rechte Maustaste in einen Spaltenkopf und dann auf "Spaltenkonfiguration" und Auswahl der Option "Zusatzfelder" eingeblendet werden. Um in der Eingabemaske die Zusatzfelder einzublenden, müssen Sie den Menüpunkt "Sichtbarkeit" anklicken und im dann erscheinenden Bereich "Zusatzfelder" das Symbol "ausgefüllte Zusatzfelder immer anzeigen" aktivieren.

Die Bezeichnungen dieser Zusatzfelder beginnen zur sicheren Identifizierung mit "Ornitho.de\_".

In der MultiBaseCS Cloud können die Zusatzfelder nicht angezeigt werden.

Um dennoch auch in der MultiBaseCS-Eingabemaske und in der MultiBaseCS Cloud die Detailangaben sehen zu können, werden sämtliche Angaben als strukturierter Text auch <u>zusätzlich</u> in das MultiBaseCS-Feld "Details zur Anzahl" eingetragen. Die Detailinformationen liegen also doppelt im Datensatz vor, zusätzlich zum Textfeld "Details zur Anzahl" auch in datentechnischer Strukturierung in den einzelnen Zusatzfeldern.

In ornitho.de gibt es drei Möglichkeiten zur Verortung des Beobachtungsortes: Präzise Lokalität/Exakte Lokalisierung, Halbminutenfeld (blauer Punkt) oder Ort/Mittelpunkt eines Zählgebietes (gelber Punkt). Zusätzlich kann bei exakten Lokalisierungen die "Genauigkeit der Ortseingabe" in Metern angegeben werden.

In MultiBaseCS wird die Art der Verortung im Zusatzfeld "Ornitho.de: Ortsangabe" überführt:

- Exakte Lokalisierung
- Halbminutenfeldraster (= entspricht den blauen ornitho.de-Punkten)
- Ort in Ornitho.de (= entspricht den gelben ornitho.de-Punkten).

Eventuell vorhandene Angaben im Feld "Genauigkeit der Ortsangabe" werden in das Feld "Toleranz" übernommen. Aus ornitho.de werden also nur die Koordinaten (der exakten Lokalisierung, des Mittelpunktes des Halbminutenfeldes oder des Mittelpunktes des Ortes), das Attribut "Exakte Lokalisierung", "Halbminutenfeldraster" oder "Ort in Ornitho.de" sowie die "Genauigkeit der Ortseingabe" übernommen. Die Genauigkeit der Ortsangabe "< 10 m" wird im Feld "Toleranz" mit der Referenz "genau bis 100 m" übersetzt. Zusätzlich wird "< 10 m" in das Zusatzfeld "Ornitho.de: Genauigkeit der Ortsangabe" abgelegt, da es im MultiBaseCS-Feld "Toleranz" keine exakte Entsprechung gibt.

Bei Ornitho.de-Orten ist die Übernahme der Geometrie nicht möglich, da diese über die Ornitho.de-API nicht ausgegeben wird<sup>2</sup>.

#### Schnittstelle vergibt eine Herkunft für Beobachtungen aus ornitho.de

In ornitho.de gibt es kein Feld "Herkunft". Die Bildung von so genannten Datenpakten ist daher nicht möglich (bzw. wird hilfsweise über die Eintragung von Schlüsselwörtern in das Bemerkungsfeld bewerkstelligt). Die Schnittstelle behebt diesen Mangel. Beim Import in MultiBaseCS wird automatisch die Herkunft **Ornitho.de: MultiBaseCS-Importschnittstelle** vergeben. Diese Herkunftsbezeichnung bekommt bei sämtlichen aktuellen MultiBasCS-Lizenzen zudem dieselbe GUID. Bitte ändern Sie daher auch nicht die Bezeichnung der Herkunft, sondern vergeben Sie in MultiBaseCS unter "Stammdaten" eine komplett neue Herkunft, wenn Sie die Bezeichnung ändern wollen. Andernfalls ändern Sie die Bezeichnung der Standard-GUID.

Über den <u>nicht änderbaren</u> Eintrag "**Beobachtungen aus dem Portal Ornitho.de** (Webservice)" im MultiBaseCS-Feld "Datenbankherkunft" ist eine <u>dauerhafte</u> Identifizierung der ornitho.de-Beobachtungen zusätzlich möglich.

<sup>&</sup>lt;sup>2</sup> Selbst wenn die API die Geometrie ausgeben würde, ist diese nicht mit einer GUID versehen. Letzteres würde bei wiederholten Datenimporten in MultiBaseCS zu Dopplungen in der Ortsverwaltung führen. Ornitho.de müsste - wie auch bei den Beobachtungen im Frühjahr 2019 durchgeführt – auch für die Ortsgeometrien eine GUID einführen.

## 2. <u>Eigene</u> Beobachtungen in MultiBaseCS Professional nach Ornitho.de hochladen MultiBaseCS > ornitho.de

#### 2.1 Umsetzung der Inhalte einer MultiBaseCS-Beobachtung in ornitho.de

<u>Wichtiger Hinweis</u>: Die Schnittstelle kann nur die Feldinhalte und Attribute/Referenzen nach ornitho.de übertragen, die in ornitho.de eine Entsprechung haben. Zudem gibt es Fälle, in denen Inhalte aus zwei oder mehreren MultiBaseCS-Feldern in ein oder mehrere andere ornitho.de-Felder überführt werden müssen. Die Priorisierungen und Überführungen, die aktuell durch die Schnittstelle vorgenommen werden, sind provisorisch und bedürfen aufgrund der Vielzahl an Umsetzungsmöglichkeiten der Überprüfung in der Praxis. Es wird empfohlen, dass der MultiBaseCS-Nutzer konsequent nur die Felder "Anzahl" und "Einheit" nutzt, und innerhalb dieser Felder <u>nur</u> die weiter unten aufgeführten Referenzen. Vor dem Upload nach ornitho.de sollten alle Beobachtungen dahingehend geprüft und angepasst werden. Nur unter diesen Voraussetzungen ist ein Upload mit vollem Informationsgehalt möglich.

Da in ornitho.de sowohl die Anzahl der Eingabefelder als auch die Anzahl auswählbarer Referenzen gegenüber MultiBaseCS **sehr stark reduziert und vereinfacht** ist, können sehr viele MultiBaseCS-Eingabefelder und MultiBaseCS-Referenzen nicht nach ornitho.de überführt werden.

#### MultiBaseCS-Felder, deren Inhalte grundsätzlich nicht übernommen werden:

Die Inhalte folgender Felder werden nicht in den Upload einbezogen:

- **Beobachter** (Inhalte werden nur zur Auswahl der eigenen Beobachtungen genutzt)
- Bestimmer
- Weitere Beobachter
- Quelle
- Herkunft
- Synchronisation
- Herausgabe
- Verwendung
- Biotop
- Region
- Höhe
- Qualität (Inhalte werden nur genutzt, um "unsichere" und "falsche" Beobachtungen vom Upload auszuschließen)
- Angesalbt/ausgesetzt
- Details zur Anzahl

sowie alle sonstigen Felder abseits der Eingabemaske.

#### Artenreferenzliste:

Alle Datensätze mit Arten, die keine Entsprechung in ornitho.de haben, bleiben beim Upload unberücksichtigt. Außerdem werden die Datensätze "Nicht kartierter" Arten sowie "Nicht eingepflegter Arten" nicht übernommen.

#### Zur Übernahme einzelner Referenzen in bestimmten MultiBaseCS-Feldern:

#### Feld "Einheit"

| <u>Keine Übernahme</u> |  |
|------------------------|--|
| Brutpaar(e)            |  |
|                        |  |
| Eier                   |  |
|                        |  |
|                        |  |
| Vermehrungsstätte      |  |
| (Nest/Nichthöhle/Bau)  |  |
| Jungtier               |  |
| Keine Angabe           |  |
| Subadult               |  |

| <u>Übernahme</u>                                       | In ornitho.de ("Alter")   |
|--------------------------------------------------------|---------------------------|
| Individuum (unbest.<br>Altersklassen) (nur Anzahl wird | unbekannt                 |
| Revier(e) (wird lediglich in der                       |                           |
| "Basierend auf mehreren                                |                           |
| übernommen                                             |                           |
| Pulli/nicht flügge                                     | Pullus / nicht-<br>flügge |
| Alttier/Imago                                          | adult                     |
| Rutende/singende Männchen                              |                           |

# Gegenüberstellung der Nichtartenreferenzen in den Feldern "Einheit" und "Alter" zwecks Priorisierung

| <u>Übernahme (aus "Einheit")</u>                                                                                                    | In ornitho.de ("Alter") |
|----------------------------------------------------------------------------------------------------|-------------------------|
| Individuum (unbest. Altersklassen)<br>(nur Anzahl wird übernommen)                                                                     | unbekannt               |
| Revier(e) (wird lediglich in der<br>Kombination mit dem Nachweistyp<br>"Basierend auf mehreren Erfassungen<br>(aggregiert)" übernommen |                         |
| Pulli/nicht flügge                                                                                                    | Pullus / nicht-flügge   |
| Alttier/Imago                                                                                                    | adult                   |

| <u>Übernahme (aus "Alter")</u>                           | In ornitho.de ("Alter") |
|----------------------------------------------------------|-------------------------|
|                                                          | unbekannt               |
| Nicht flügge                                             | Pullus / nicht-flügge   |
| Diesjährig, im 1. Kalenderjahr,<br>Jugendkleid           |                         |
| Diesjährig, im 1. Kalenderjahr,<br>teilweise Jugendkleid | 1. KJ / diesjährig      |
| Diesjährig, im 1. Kalenderjahr                           |                         |
| Vorjährig, im 2. Kalenderjahr                            | 2. KJ / vorjährig       |
| Im 3. Kalenderjahr                                       | 3. KJ                   |
| Im 4. Kalenderjahr                                       | 4. KJ                   |
| Im 5. Kalenderjahr                                       | 5. KJ                   |
| Immatur                                                  | immatur                 |
| Adult                                                    | adult                   |

| <u>Übernahme:</u> | In ornitho.de ("Alter") |
|-------------------|-------------------------|
|                   | unbekannt               |
| Anzahl (männlich) | Männchen                |
| Anzahl (weiblich) | Weibchen                |

Um inhaltliche Kollisionen im ornitho.de-Feld "Alter" zu vermeiden, sollten die Beobachtungen in MultiBaseCS entweder nur mit dem Feld "Einheit" <u>oder</u> im Feld "Alter" erfasst werden (jeweils in Kombination mit dem Anzahl-Feld).

#### Feld "Verhalten"

| <u>Keine Übernahme</u>    |
|---------------------------|
| durchziehend /<br>rastend |
| fliegend                  |
| keine Angabe              |
| schwimmend                |
| Territorialverhalten      |
| Überwinterung             |
| verletzt                  |
|                           |

| <u>Übernahme</u>           | In ornitho.de (Präzisierung der Beobachtung) |
|----------------------------|----------------------------------------------|
| Flug ins Nahrungsgebiet    | Flug ins Nahrungsgebiet                      |
| Flug vom / zum Schlafplatz | Flug zum / vom Schlafplatz                   |
| Gesang / Balz              | Gesang / Balz                                |
| Mauserplatz                | Mauserplatz                                  |
| Nahrungssuche              | Nahrung suchend                              |
| rastend / ruhend           | Rastend / ruhend                             |
| Ruhend /                   | Schlaf- / Sammelplatz                        |
| Schlafplatzbeobachtung     |                                              |
| Überfliegend (kein / nicht | überfliegend (kein / nicht                   |
| sicherer Zug)              | sicherer Zug)                                |
| ziehend (ohne              | ziehend (ohne                                |
| Richtungsangabe)           | Richtungsangabe)                             |
| Zug> nach Nord N           | N ziehend                                    |
| Zug> nach Nordost NE       | NO ziehend                                   |
| Zug> nach Nordwest NW      | NW ziehend                                   |
| Zug> nach Ost E            | O ziehend                                    |
| Zug> nach Süd S            | S ziehend                                    |
| Zug> nach Südost SE        | SO ziehend                                   |
| Zug> nach Südwest SW       | SW ziehend                                   |
| Zug> nach West             | W ziehend                                    |

# Feld "Nachweistyp"

| <u>Keine Übernahme</u>             |
|------------------------------------|
| Akustik: Verhören                  |
| Beleg (Foto Copter)                |
| Beleg (Foto)                       |
|                                    |
| Polog (Horbar, Sammlung)           |
| Beleg (Herbar, Sammung)            |
| Fang: Netzfang/Keschern            |
| (Alternative "Fang zur Beringung") |
| Fang: sonst. Fallen                |
| Gewöll-/Kot-/Nahrungsanalyse       |
| Kastenkontrolle                    |
| Keine Angabe                       |
| Sicht: Schlafplatzzählung abends   |
| Sicht: Schlafplatzzählung morgens  |
| Sicht: Sichtbeobachtung            |
| Suche: Kot                         |
| Umfrage                            |

| <u>Übernahme</u>                                                                                                | <u>In ornitho.de</u><br>(Präzisierung der<br>Beobachtung) |
|----------------------------------------------------------------------------------------------------|-----------------------------------------------------------|
| Fang zur Beringung                                                                                              | Fang zur                                                  |
|                                                                                                    | Beringung                                                 |
| Nesterzählung                                                                                                   | Nesterzählung                                             |
| Basierend auf mehreren<br>Erfassungen (aggregiert)<br>(wird nur übernommen, wenn<br>die Einheit "Revier(e)" ist | Revier (basierend<br>auf mehreren<br>Erfassungen)         |
| Totfund (Rupfung)<br>Totfund (sonstiges)                                                                        |                                                           |
| Totfund (unbekannt)                                                                                             | Totfund / Rupfung                                         |
| Totfund (Verkehr)                                                                                               |                                                           |
| Totfund                                                                                                    |                                                           |
| (Windenergieanlage)                                                                                             |                                                           |

# Gegenüberstellung der Nichtartenreferenzen in den Feldern "Verhalten" und "Nachweistyp" zwecks Priorisierung

Feld "Verhalten"

| <u>Übernahme</u>                    | In ornitho.de (Präzisierung der     |  |
|-------------------------------------|-------------------------------------|--|
|                                     | <u>Beobachtung)</u>                 |  |
| Flug ins Nahrungsgebiet             | Flug ins Nahrungsgebiet             |  |
| Flug vom / zum Schlafplatz          | Flug zum / vom Schlafplatz          |  |
| Gesang / Balz                       | Gesang / Balz                       |  |
| Mauserplatz                         | Mauserplatz                         |  |
| Nahrungssuche                       | Nahrung suchend                     |  |
| rastend / ruhend                    | Rastend / ruhend                    |  |
| Ruhend / Schlafplatzbeobachtung     | Schlaf- / Sammelplatz               |  |
| Überfliegend (kein / nicht sicherer | überfliegend (kein / nicht sicherer |  |
| Zug)                                | Zug)                                |  |
| ziehend (ohne Richtungsangabe)      | ziehend (ohne Richtungsangabe)      |  |
| Zug> nach Nord N                    | N ziehend                           |  |
| Zug> nach Nordost NE                | NO ziehend                          |  |
| Zug> nach Nordwest NW               | NW ziehend                          |  |
| Zug> nach Ost E                     | O ziehend                           |  |
| Zug> nach Süd S                     | S ziehend                           |  |
| Zug> nach Südost SE                 | SO ziehend                          |  |
| Zug> nach Südwest SW                | SW ziehend                          |  |
| Zug> nach West                      | W ziehend                           |  |

# Feld "Nachweistyp"

| <u>Übernahme</u>                   | In ornitho.de (Präzisierung der <u>Beobachtung)</u> |
|------------------------------------|-----------------------------------------------------|
| Fang zur Beringung                 | Fang zur Beringung                                  |
| Nesterzählung                      | Nesterzählung                                       |
| Basierend auf mehreren             | Revier (basierend auf mehreren                      |
| Erfassungen (aggregiert) (wird nur | Erfassungen)                                        |
| übernommen, wenn die Einheit       |                                                     |
| "Revier(e)" ist                    |                                                     |
| Totfund (Rupfung)                  |                                                     |
| Totfund (sonstiges)                |                                                     |
| Totfund (unbekannt)                | Totfund / Rupfung                                   |
| Totfund (Verkehr)                  | ]                                                   |
| Totfund (Windenergieanlage)        |                                                     |

Referenzen im ornitho.de-Feld "Präzisierung der Beobachtung"

| rastend / ruhend                            |
|---------------------------------------------|
| Nahrung suchend                             |
| Schlaf- / Sammelplatz                       |
| Mauserplatz                                 |
| Flug zum / vom Schlafplatz                  |
| Flug ins Nahrungsgebiet                     |
| überfliegend (kein / nicht sicherer Zug)    |
| N ziehend                                   |
| NO ziehend                                  |
| O ziehend                                   |
| SO ziehend                                  |
| S ziehend                                   |
| SW ziehend                                  |
| W ziehend                                   |
| NW ziehend                                  |
| Totfund / Rupfung                           |
| ziehend (ohne Richtungsangabe)              |
| Fang zur Beringung                          |
| Nesterzählung                               |
| Gesang / Balz                               |
| Revier (Basierend auf mehreren Erfassungen) |

Im ornitho.de-Feld "Präzisierung der Beobachtung" enthaltene Referenzen finden sich in MultiBaseCS in folgenden Feldern wieder:

| Verhalten:   |  |
|--------------|--|
| Nachweistyp: |  |
| Einheit:     |  |

Beispiele für fachlich denkbare MultiBaseCS-Nichtartenreferenz-Kombinationen, die beim Upload nach ornitho.de kollidieren (ornitho.de-Feld "Präzisierung der Beobachtung"):

| Verhalten                  | Nachweistyp        |
|----------------------------|--------------------|
| Rastend / ruhend           | Nesterzählung      |
| Gesang / Balz              | Nesterzählung      |
| Flug zum / vom Schlafplatz | Fang zur Beringung |
| SW ziehend                 | Fang zur Beringung |
| Mauserplatz                | Totfund (Rupfung)  |

Um inhaltliche Kollisionen im ornitho.de-Feld "Präzisierung der Beobachtung" zu vermeiden, sollten für die Beobachtungen in MultiBaseCS entweder nur Referenzen aus dem Feld "Verhalten" <u>oder</u> aus dem Feld "Nachweistyp" verwendet werden.

#### Feld "Toleranz"

\_\_\_\_\_

| <u>Keine Übernahme</u> |
|------------------------|
|                        |
|                        |
|                        |
|                        |
|                        |
| Raster 4-tel           |
| Quadrant               |
| Raster Quadrant        |
| Raster TK25            |
| Quadrant ungenau       |
| Raster MTB             |

#### Feld "Reproduktion"

| <u>Keine Übernahme</u> |  |
|------------------------|--|
|                        |  |
|                        |  |
|                        |  |
|                        |  |
|                        |  |
|                        |  |
|                        |  |
|                        |  |
|                        |  |
|                        |  |
|                        |  |
|                        |  |
|                        |  |
|                        |  |
|                        |  |
|                        |  |
|                        |  |
| C11 Benutztes Nest     |  |

| <u>Übernahme</u>       | In ornitho.de |
|------------------------|---------------|
| genau bis 100 m        | 10–100 m      |
| genau 100 - 500 m      | 100–500 m     |
| genau 500 - 1000 m     | 500–1000 m    |
| Raster 16-tel Quadrant | >1000 m       |
| ungenau                | >1000 III     |
|                        |               |
|                        |               |
|                        |               |
|                        |               |
|                        |               |
|                        |               |

| Übernahme                                                                                     | In ornitho.de ("Brutzeitcode")                                                                                                    |  |
|-----------------------------------------------------------------------------------------------|----------------------------------------------------------------------------------------------------|--|
| [leer]                                                                                        | [leer]                                                                                                    |  |
| Keine Angabe                                                                                  | kein Code                                                                                                    |  |
| kein Hinweis auf Reproduktion                                                                 | kein Code                                                                                                    |  |
| A1 Zur Brutzeit im<br>möglichen/typischen Bruthabitat<br>festgestelt                          | A1 Art zur Brutzeit im möglichen<br>Bruthabitat festgestellt.                                                                                                    |  |
| A2 Singendes, trommelndes oder<br>balzendes Männchen zur Brutzeit im<br>möglichen Bruthabitat | A2 Singendes, trommelndes<br>oder balzendes Männchen zur<br>Brutzeit im möglichen<br>Bruthabitat festgestellt.                                                                       |  |
| B3 Paar zur Brutzeit in geeignetem<br>Bruthabitat                                             | B3 Paar zur Brutzeit in<br>geeignetem Bruthabitat<br>festgestellt.                                                                                                    |  |
| B4 Revierverhalten an mind. 2<br>Tagen im Abstand von mind. 7<br>Tagen (Revier vermutet)      | B4 Revierverhalten (Gesang,<br>Kämpfe mit Reviernachbarn etc.)<br>an mind. 2 Tagen im Abstand<br>von mind. 7 Tagen am selben<br>Ort lässt ein dauerhaft besetztes<br>Revier vermuten |  |
| B5 Paarungsverhalten und Balz                                                                 | B5 Balzverhalten (Männchen<br>und Weibchen) festgestellt.                                                                                                    |  |
| B6 Altvogel wahrscheinlichen<br>Nistplatz aufsuchend                                          | B6 Altvogel sucht einen<br>wahrscheinlichen Nestplatz auf.                                                                                                    |  |
| B7 Verhalten der Altvögel deutet auf<br>Nest oder Jungvögel                                   | B7 Warn- oder Angstrufe von<br>Altvögeln oder anderes<br>aufgeregtes Verhalten, das auf<br>ein Nest oder Junge in der<br>näheren Umgebung hindeutet.                                 |  |
| B8 Gefangener Altvogel mit<br>Brutfleck                                                       | B8 Brutfleck bei gefangenem<br>Altvogel festgestellt.                                                                                                    |  |
| B9 Nestbau oder Anlage einer<br>Nisthöhle                                                     | B9 Nest- oder Höhlenbau,<br>Anlage einer Nistmulde u.ä.<br>beobachtet.                                                                                                    |  |
| C10 Ablenkungsverhalten oder<br>Verleiten (Flügellahmstellen)                                 | C10 Ablenkungsverhalten oder<br>Verleiten (Flügellahmstellen)<br>beobachtet.                                                                                                    |  |
|                                                                                               |                                                                                                    |  |

L

| <u>Keine Übernahme</u>                                  |  |
|---------------------------------------------------------|--|
| oder Eischalen aus<br>aktueller Brutperiode<br>gefunden |  |
|                                                         |  |
|                                                         |  |
|                                                         |  |
|                                                         |  |
| C12a Nicht flügge<br>Junge                              |  |
| C13 ad. brütet bzw.<br>fliegt zum oder vom              |  |
| (unerreichbaren) Nest                                   |  |
|                                                         |  |
|                                                         |  |
|                                                         |  |
|                                                         |  |
|                                                         |  |
| C14 Altvogel trägt<br>Futter oder Kotballen             |  |
|                                                         |  |
|                                                         |  |
|                                                         |  |
|                                                         |  |
|                                                         |  |
|                                                         |  |
|                                                         |  |
|                                                         |  |
|                                                         |  |
|                                                         |  |
| Reproduktion nicht                                      |  |
| Vorkommen, aktuell                                      |  |
| fraglich                                                |  |
| vorkommen, erlöschen                                    |  |

| In ornitho.de ("Brutzeitcode")                               |
|--------------------------------------------------------------|
|                                                              |
| C11a Benutztes Nest aus der aktuellen Brutperiode gefunden.  |
| C11b Fischalen geschlüpfter                                  |
| Jungvögel aus der aktuellen<br>Brutperiode gefunden.         |
| C12 Eben flügge Jungvögel                                    |
| (Nesthocker) oder Dunenjunge<br>(Nestflüchter) festgestellt. |
|                                                              |
|                                                              |
| C13a Altvögel verlassen oder                                 |
| suchen einen Nestplatz auf. Das                              |
| Verhalten der Altvögel deutet auf                            |
| ein besetztes Nest hin, das                                  |
| jedoch nicht eingesehen werden                               |
| kann (hoch oder in Höhlen                                    |
| gelegene Nester).                                            |
| C13b Nest mit brutendem                                      |
| Altvogel entdecki.                                           |
|                                                              |
| C14a Altvogel trägt Kotsack von                              |
| Nestling weg.                                                |
| C14b Altvogel mit Futter für die                             |
| nicht-flüggen Jungen                                         |
| beobachtet.                                                  |
| C15 Nest mit Eiern entdeckt.                                 |
| C16 Junge im Nest gesehen                                    |
| oder gehört.                                                 |
| A Mögliches Brüten /                                         |
| Brutzeitfeststellung                                         |
| B Wahrscheinliches Bruten /                                  |
| C Sichoros Brüten /                                          |
| Brutnachweis                                                 |
| F99 Art trotz                                                |
| Beobachtungsgängen nicht                                     |
| (mehr) festgestellt.                                         |
|                                                              |
|                                                              |
|                                                              |
|                                                              |
|                                                              |
|                                                              |

#### Feld "Alter"

| <u>Keine Übernahme</u> | <u>Übernahme</u>              | In ornitho.de ("Alter") |
|------------------------|-------------------------------|-------------------------|
| Nestjung               |                               | unbekannt               |
| Eben flügge            | Nicht flügge                  | Pullus / nicht-flügge   |
|                        | Diesjährig, im 1.             |                         |
|                        | Kalenderjahr, Jugendkleid     |                         |
|                        | Diesjährig, im 1.             |                         |
|                        | Kalenderjahr, teilweise       | 1. KJ / diesjährig      |
|                        | Jugendkleid                   |                         |
|                        | Diesjährig, im 1.             |                         |
|                        | Kalenderjahr                  |                         |
|                        | Vorjährig, im 2. Kalenderjahr | 2. KJ / vorjährig       |
|                        | Im 3. Kalenderjahr            | 3. KJ                   |
|                        | Im 4. Kalenderjahr            | 4. KJ                   |
|                        | Im 5. Kalenderjahr            | 5. KJ                   |
|                        | Immatur                       | immatur                 |
|                        | Adult                         | adult                   |
| Fängling               |                               |                         |
| Nach dem 1.            |                               | Männchen                |
| Kalenderjahr           |                               |                         |
| Nach dem 2.            |                               | Weibchen                |
| Kalenderjahr           |                               |                         |
| Nach dem 3.            |                               | weibchenfarbig          |
| Kalenderjahr           |                               |                         |
| Nach dem 4.            |                               |                         |
| Kalenderjahr           |                               |                         |

#### 2.2 Export-Dialog

| MultiBaseCS                                                     | 23   |
|-----------------------------------------------------------------|------|
| Export zum Portal ornitho.de<br>Wählen Sie den Exportmodus.     | Ċ.   |
| Datenquelle festlegen                                           |      |
| Aktuelle Liste                                                  |      |
| Aktiver Filter                                                  |      |
| Gesamte Datenbank                                               |      |
|                                                                 |      |
| <u>Abbrechen</u> <u>Zurück</u> <u>W</u> eiter <u>F</u> ertigste | llen |

Für den Upload von MultiBaseCS-Beobachtungen nach ornitho.de stehen drei Optionen für den Umfang der beim Upload berücksichtigten Datensätze zur Verfügung. Neben den in der Listenansicht aktuell angezeigten Beobachtungen ("Aktuellen Liste") sowie allen Beobachtungen der "gesamten Datenbank" ist vor allem die Option "Aktiver Filter" interessant. Über diese Option lassen sich gezielt in MultiBaseCS gefilterte Beobachtungen uploaden. Für diese Filterung kann der volle Umfang in MultiBaseCS verfügbarer Filterfunktionen genutzt werden (räumlicher Filter, benutzerdefinierter SQL-Filter, Filterbereich). Die Filterung muss natürlich vor dem Start des Export-Dialogs durchgeführt sein.

| xport zum Portal o<br>Bitte geben Sie hier Ih | mitho.de<br>nre Zugangsdaten zum Portal omitho.de ein. |
|-----------------------------------------------|--------------------------------------------------------|
| Zugangsdaten zum P                            | ortal ornitho.de                                       |
| E-Mail Adresse                                | @                                                      |
| Kennwort                                      | •••                                                    |
|                                               | Zugangsdaten speichern                                 |

| MultiBaseCS                                                                                           |                                                                                                    | 23  |
|----------------------------------------------------------------------------------------------------|----------------------------------------------------------------------------------------------------|-----|
| Export zum Portal ornith<br>Bitte grenzen Sie hier Ihre                                               | o.de<br>Beobachtungen für den Export zeitlich ein.                                                                                             | 2   |
| Export einschränken nach                                                                              | n Änderungsdatum                                                                                                    |     |
| ab Änderungsdatum                                                                                     | 01.09.2011                                                                                                    |     |
| bis Änderungsdatum                                                                                    | 02.12.2019                                                                                                    |     |
| Hinweis:                                                                                              |                                                                                                    |     |
| Maßgebend ist an diese<br>Dieses muss nicht mit d<br>Der zu exportierende Da<br>und das Enddatum jewe | er Stelle das Änderungsdatum des Datensatzes.<br>em Beobachtungsdatum übereinstimmen.<br>atumsbereich schließt das Startdatum<br>eils mit ein. |     |
|                                                                                                    | <u>Abbrechen</u> <u>Zurück</u> <u>W</u> eiter <u>F</u> ertigste                                                                                | len |

| MultiBaseCS                                                             |                                                                                                    | 23                    |
|-------------------------------------------------------------------------|----------------------------------------------------------------------------------------------------|-----------------------|
| Export zum Portal orniti<br>Bitte wählen Sie hier Ihre                  | <b>ho.de</b><br>eigenen Beobachtungen aus.                                                                                 | DDA                   |
| Export einschränken nac                                                 | :h Beobachter                                                                                                    |                       |
| Beobachter                                                              | Blischke, Heiner                                                                                                    |                       |
| Wichtiger Hinweis:                                                      |                                                                                                    |                       |
| Wählen Sie über diese<br>Sämtliche Beobachtun<br>und Ihrem dort hinterl | Auswahl Ihre eigenen Beobachtungen aus.<br>gen werden Ihrem persönlichen Ornitho.de-2<br>egten Beobachternamen zugeordnet. | Zugang                |
|                                                                         | <u>Abbrechen</u> <u>Z</u> urück <u>W</u> eiter                                                                             | <u>F</u> ertigstellen |

Nur Ihre eigenen Beobachtungen!!!

| ultiBaseCS                                                                                           | 5                     |
|----------------------------------------------------------------------------------------------------|-----------------------|
| Export zum Portal ornitho.de<br>Welche Datensätze sollen in das Portal ornitho.de exportiert werden? | DDA                   |
| Neue oder neue und geänderte Datensätze exportieren                                                  |                       |
| <ul> <li>nur neue Datensätze</li> <li>neue und geänderte Datensätze</li> </ul>                       |                       |
| <u>A</u> bbrechen <u>Z</u> urück <u>W</u> eiter                                                      | <u>F</u> ertigstellen |

| Export zum Portal ornitho.de<br>Bitte beachten Sie noch folgende Hinweise für den Export                                                                                                    |    |
|----------------------------------------------------------------------------------------------------|----|
|                                                                                                    | DA |
| Hinweise für den Export zum Portal ornitho.de                                                                                                    |    |
| Mit dem Klick auf »Fertigstellen« bestätigen Sie, dass Sie Urheber der zu<br>exportierenden Daten sind bzw. das Recht besitzen diese Daten zum Porta<br>ornitho.de zu exportieren.                                                                                                    | ^  |
| Bitte beachten Sie, dass auch für die hochgeladenen Beobachtungen die<br>»Regeln von Ornitho.de« gelten!                                                                                                    |    |
| Aufgrund der deutlich geringeren Zahl der ornitho.de-Eingabefelder und dort<br>enthaltener Referenzen ist es nicht möglich, alle Inhalte nach ornitho.de zu<br>überführen. Insbesondere in den Feldern »Einheit« »Alter« »Verhalten« und »<br>Nachweistyp« werden nur ausgewählte Referenzen übernommen. Unsichere<br>und falsche Beobachtungen (Feld »Qualität«) sowie Beobachtungen mit grobe | n  |
| Baster-Toleranzen sind vom Upload ausgeschlossen.                                                                                                    |    |
|                                                                                                    | ~  |

Diese Anleitung steht auf folgender Seite zum Download zur Verfügung:

https://www.natur.sachsen.de/schnittstelle-ornitho-de-multibasecs-30520.html

Bitte nutzen Sie auch die übergeordneten Seiten zum Thema "Kartierung und Datenerfassung" zur Artengruppe "Vögel":

https://www.natur.sachsen.de/kartierung-und-datenerfassung-21371.html